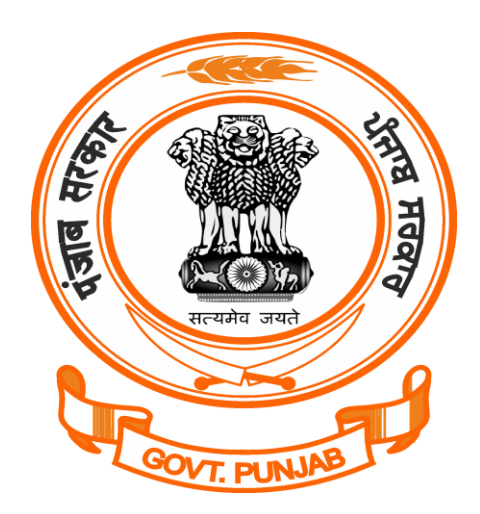

# **Punjab Labor Department**

**Building Plan License Registration** 

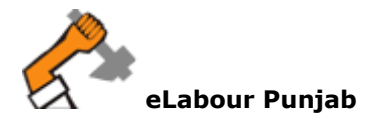

## **Steps to Apply for Registration for Building Plan on e-Labour Punjab:**

Below is Step by step procedure to register for Building Plan:-

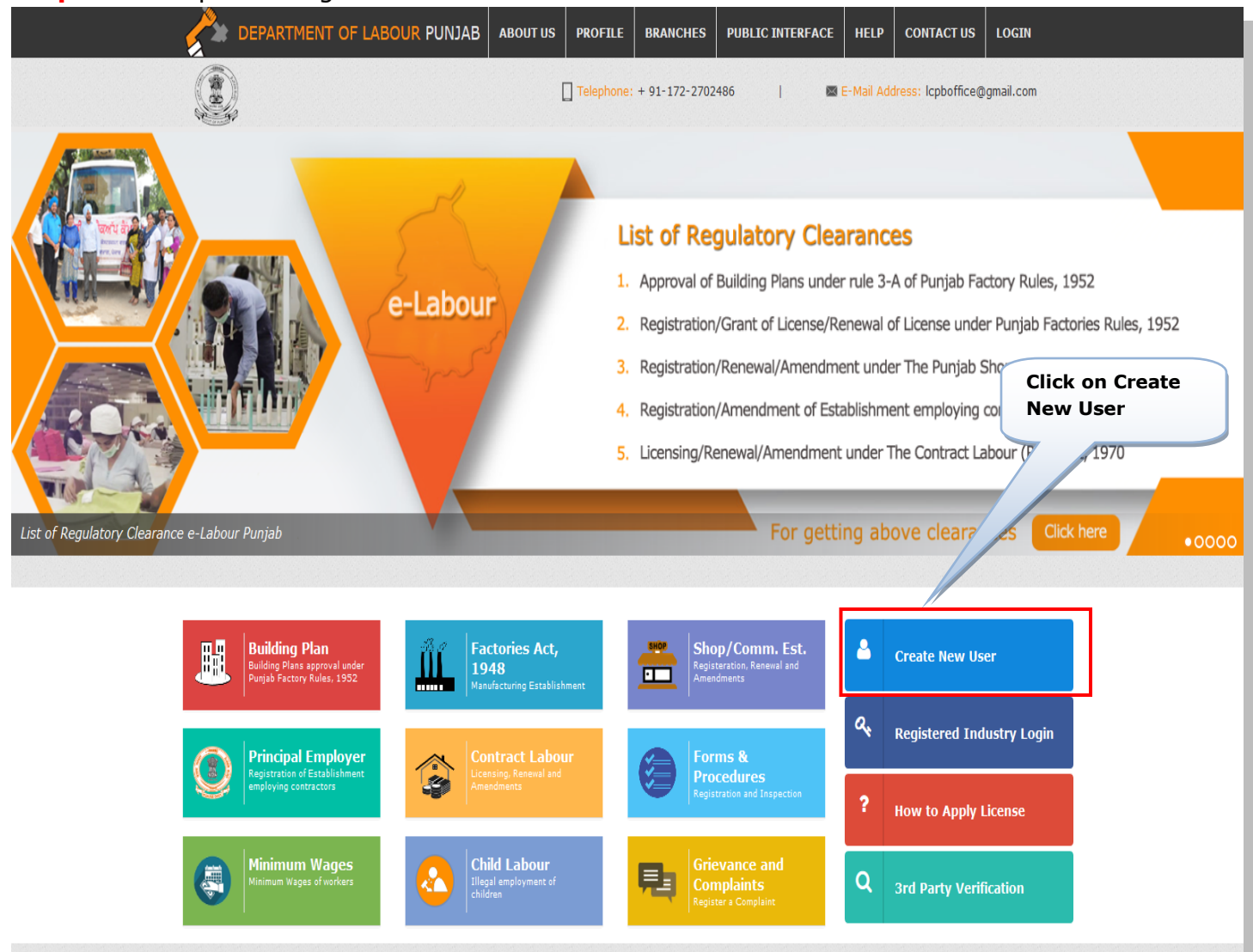

### **Step 1:** Go to pblabour.gov.in and click on Create New User

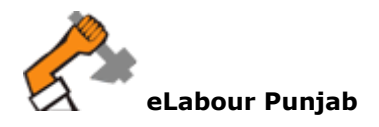

**Step 2:** Enter the Basic details for creating Login to register a license then click on Submit Button.

| 🛔 New User Registratio | 1                      |   |
|------------------------|------------------------|---|
| * Username             |                        |   |
| * First Name           |                        |   |
| Middle Name            |                        |   |
| * Last Name            |                        |   |
| * Email                |                        |   |
| * Country              | India                  | T |
| * Mobile No            | 91                     |   |
|                        | Captcha <b>76 BF75</b> | 0 |
|                        |                        |   |
| Submit Login Page F    | lesend Email & OTP     |   |
|                        |                        |   |
|                        | Click Here to Register |   |

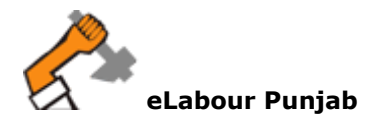

.

## Step 3: Login Page

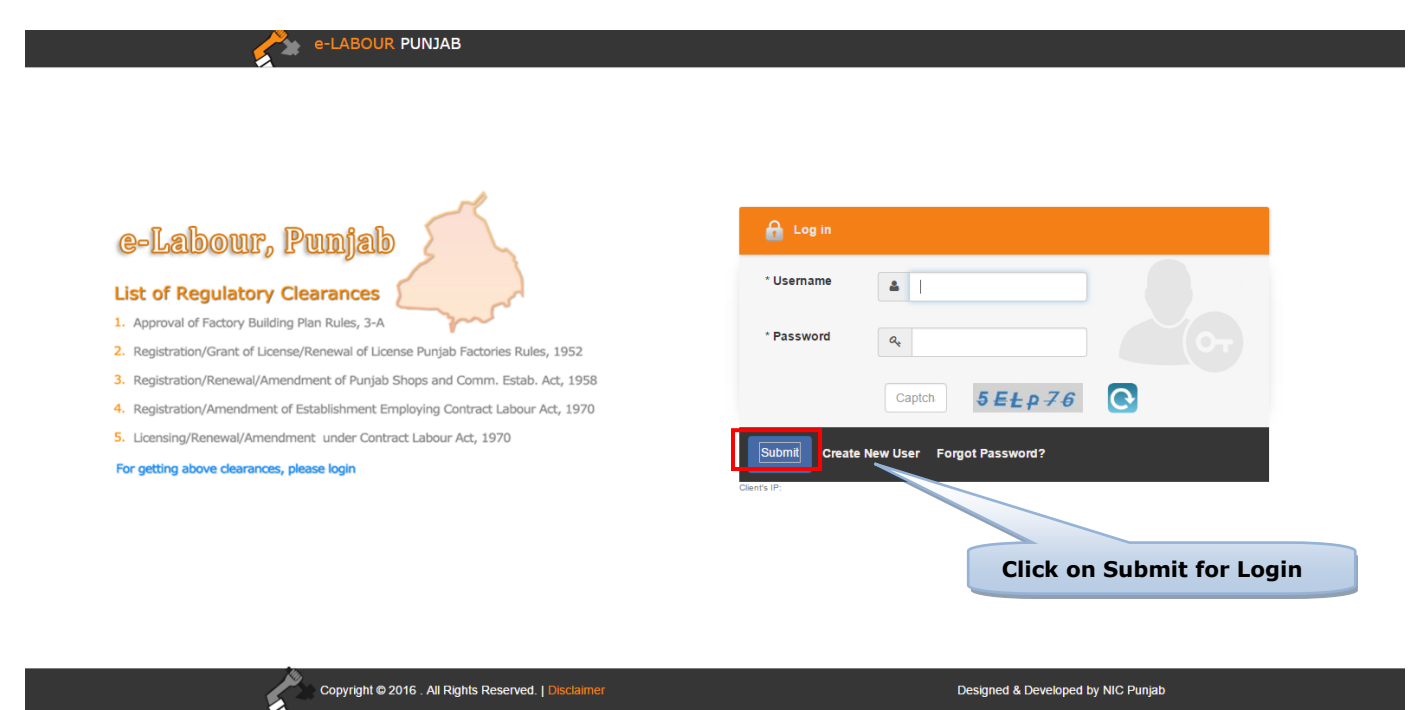

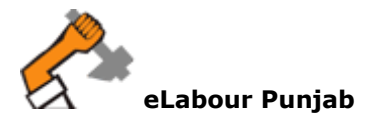

**Step 4:** After Creating Login Details by confirming email and mobile number, Please login with your respective login details by clicking on Login. After Login, the formal Steps to Register for a Building Plan will begin by entering basic details of Company/Factory and Owner. Below is the illustration of same process:-

| Proje     | ect Profile             |                                                 |             |                         | Mandatory Fields ( * )<br>Max. Attachment Size: 4 MB |
|-----------|-------------------------|-------------------------------------------------|-------------|-------------------------|------------------------------------------------------|
| 1 Persona | l Details               |                                                 |             |                         |                                                      |
|           |                         |                                                 |             |                         |                                                      |
| 2.1       | Name of Applicant *     | Manish                                          | Middle Name | Malhotra                |                                                      |
| 2.2       | Applicant Photo         | + ATTACHMENT * In JPG or PNG format Less The    | en 4 MB     |                         |                                                      |
| 2.3       | Applicant Signature *   | + ATTACHMENT<br>* In JPG or PNG format Less The | en 4 MB     | Ŧ                       | umbulh'                                              |
| 2.4       | Company/Factory Name *  | Steel Works Limited                             | 2.5         | Manufacturing Process * | Raw Material and<br>Manufacturing                    |
| 2.6       | Site Address(Location)* | Main Road Ludhiana                              |             |                         | Å                                                    |
| 3 Address | :                       |                                                 |             |                         |                                                      |
|           |                         |                                                 |             |                         |                                                      |
| 3.1       | Name of City *          | Ludhiana                                        | 3.2         | Pin Code *              | 456787                                               |
| 3.3       | Address Line 1 *        | Main Road                                       | 3.4         | Address Line 2 *        | Civil Lane                                           |
| 3.5       | Address Line 3          |                                                 | 3.6         | Phone Number            | STD Code Phone No.                                   |
| 3.7       | Mobile Number*          | 91 8146679953                                   | 3.8         | Fax Number              |                                                      |
| 3.10      | Email Address *         | jagi.kahlon07@gmail.com                         | 3.11        | Alternate Email Address |                                                      |
| Submit    | < Back to details       |                                                 |             |                         |                                                      |

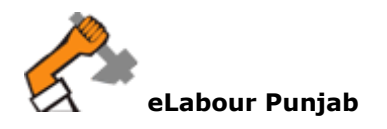

Step 5: The Next Step includes:

Below is the illustration for same process.

**1**.If factory Owner have already applied for license in office in any year then click on **Yes** and followed by entering license details which includes: License No and Scan Copy of License in PDF, Otherwise click on **No** for New Clearance.

2. Select the Name of Region(District) from list and then select Jurisdiction Area carefully by reading the full details .

select "Yes" if you have already applied License in any year, Otherwise click on "No" Mandatory Fields (\*) Apply For Licence • Yes 🗆 No Have you earlier applied for Registration certificate in office in any year: Type Of Registration: \* 1.1 Approval of Factory Building Plan Rt Select Name of Region(district) where your License No: \* 1.2 L453 factory falls in 1.5 Scan copy of License/Certificate: + ATTACHMENT In PDF format Less Than 4 MB Include: Ludhiana, jagraon, Samrala, Khanna 1.6 Name of Region . Ludhiana Q List of Factory Circle Full Name Mobile no Email ID Full Name Mobile no Email ID **Q** Circle Name Juridiction Area Whole of District S.A.S Nagar and District Ropar. Right side of iatinder Singh Bhatti Meena Kumari Ambala Railway Line starting from Dholewal Chowk upto boundary of 9646925266 7837746246 Eudhiana-1 tehsil Ludhiana and from boundary of tehsil Ludhiana upto Gill Road isb7525@rediff.com jsb7566@gmail.com then upto Gill Chowk ( Campa Cola Chowk) and from Gill Chowk Assistant Director of Factory Clerk upto Dholewal Chowk excluding Industrial Area'B" Left Side of Ambala Bye-Pass starting from G.T.Road upto Samrala Mohit Singla Gaurav Puri Chowk, starting from Samrala Chowk, the left side of link road upto 7009322518 9780171847 Dholewal Chowk railway crossing then from Dholewal Chowk railway Ludhiana-2 gauravadf@gmail.com mohitsingla82@gmail.com crossing left side of Amritsar Ambala railway line upto Ambala Bye Assistant Director of Factory Assistant Director of Factory pass i.e Textile colony , Industrial Area'A" Transport nagar extension etc. Left side of road from Giaspura railway crossing up to Dharam Kanta and then from Dharam Kanta to M/s Aarti Steels Industries up to B.B.M.B Grid Sub-station on Chandigarh Road, starting from B.B.M.B Gaurav Puri Gurdeep Dhillon Grid sub-station on Chandigarh road up to Boundry of Tehsil 9646015878 9417586788 0 Ludhiana-3 Ludhiana, then starting from boundry of Tehsil Ludhiana up to Tajpur mohitsingla821@gmail.com gauravprody@gmail.com road, from Tajpur Road upto Jalandhar Bye-Pass crossing ,then from Assistant Director of Factory JuniorAssistant crossing of Jalandhar Bye-pass up to Samrala Chowk and then left side of Chandigarh road up to B.B.M.B Grid sub-station and whole of Select Jurisdiction Area of Your Region

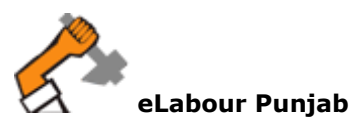

#### Building Plan Application Form Instructions

#### I≣ Rule 3-A, Approval of plans

Application for submission of plans shall be made by the competent person in Form No. 1-C along with the following plans and documents (Four sets) duly countersigned by the Occupier or Manager as the case may be to the Chief Inspector:-

- A. A certificate of approval in respect of a site of factory from the local authority, if such site is located in an area where notified of draft master plan does not exist and a certificate from an officer, who is not below the rank of District Town Planner, Department of Town Country Planning, concerning the classification of land use to the effect that such site falls in an industrial area or "zone;"
- B. Form No. 1-E and replies to questionnaire annexed there to;
- C. Flow chart of the manufacturing process giving a brief description of the process in its various stages;
- D. Site Plan drawn to a minimum scale of 1cm. = 12 m. showing the exact location of the factories with respect to surrounding building, roads, drains etc.
- E. Plans, elevations, cross-sections drawn to a minimum scale of 1cm. = 1/2 m. showing means of lighting, ventilation, fire escapes, position of plant and machinery, direction of opening of doors,
- drinking water point, roof materials, details of urinals, latrines, washing place, facilities for storing and drying of workers clothing rest-room and lunchroom, canteen and ambulance room; and
- F. i. The occupier or manager of the factory shall appoint an "Competent Person", for submission of Building Plan; and
- ii. "Competent Person" shall make an application of self-certification (in writing), to the Chief Inspector, to the effect that the building plan being submitted is as per the Act and these rules.
   G. Such other particulars bas the Chief Inspector may require in relation to the submission.
  - i. Receipt of Building cess as a proof of deposit in the building and others construction Workers Welfare Board of Chandigarh.
  - ii. Self-declaration regarding deposit of final/total I Building cess after the completion of building or even after the assessment made by the concerned authority.
  - iii. Any valid documents as a proof of date of construction (in case of already construction building).
  - in Conviol ourorchin data of the site
  - iii. Any valid documents as a proof of date of construction (in case of already construction building).
  - iv. Copy of ownership data of the site.

The Chief Inspector, if satisfied with the plan and documents attached along with the application given under sub-rule (3), shall retain one copy thereof in his office and send another copy to the inspector for necessary action.

#### 1 Neccessary documents to fill the Registration Form

Please keep the following scanned documents ready with you for online registration. (\*) files are Mandatory Files.

- Undertaking\*
- ✓ Form No. 1-C\*
- Process Flow Chart\*
- Form No. 1-D\*
- Form No. 1-E\*
- Appointment letter of competent person\*
- List of Machineries
- ✓ Other Documents

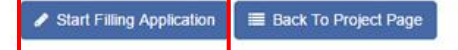

**Read the Instructions** 

**Start Filling Application** 

Carefully and then click on

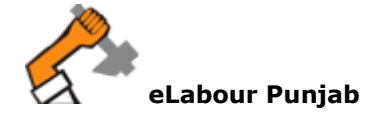

**Step 6:** : Next step is to enter details of Building Plan, after filling the details, please Click on Save as Draft (*save your application temporary and changes can be made*) or Click on Save and Lock (*lock your application and any change cannot be accepted as process of application will be started by department*).

| Building Plan Approval                                                                                                    |                                                                         |                                                                                                    |                                                  | Max. Attachment Size                                                     |
|----------------------------------------------------------------------------------------------------|-------------------------------------------------------------------------|----------------------------------------------------------------------------------------------------|--------------------------------------------------|--------------------------------------------------------------------------|
|                                                                                                    |                                                                         |                                                                                                    |                                                  | Date: 07-May-2                                                           |
| To<br>Director Of Factories,<br>Labour Department Punja<br>SCO No. 87-88, Sector -<br>Chandigarh - 160017                                        | ab,<br>17 D,                                                            |                                                                                                    |                                                  |                                                                          |
| Subject: Application for s                                                                                                    | submission of propose                                                   | ed Building Plan / Existing Building of Satish                                                         | Industries under Factory Act. 1948 &             | Punjab Factory Rules 1952.                                               |
|                                                                                                    |                                                                         |                                                                                                    |                                                  |                                                                          |
| Dear Sir,<br>This is in reference to the<br>following documents for y                                                                            | e subject cited above.<br>your kind approval.                           | In this regards Please find enclosed herew                                                             | th Building Plans & Site Plans (Three S          | ets) dully certified by competent person along with                      |
| Competent Person /                                                                                                    | Architect*                                                              | Sh. Rishi Garg                                                                                         |                                                  | •                                                                        |
| Name                                                                                                    | Office Addres                                                           | s                                                                                                    | Mobile No.                                       | License Expiry Date                                                      |
| Sh. Rishi Garg                                                                                                    | S.C.O. No. 29, 5                                                        | SST Nagar, Patiala                                                                                     | 9814004598                                       | 24-Nov-2017                                                              |
|                                                                                                    |                                                                         |                                                                                                    |                                                  |                                                                          |
| Is Building Construe                                                                                                    | cted before 01-10-20                                                    | 08 (₹)                                                                                                 | Building Information*                            |                                                                          |
| Building Cost (₹ In L<br>* 1% of proposed Build                                                                                                  | _akhs)*<br>ling Cost                                                    | 45.00                                                                                                  |                                                  | Building Under Construction                                              |
| Undertaking*                                                                                                    |                                                                         | + ATTACHMENT<br>* In PDF format Less Than 4 MB<br>View Undertaking                                     | Form No. 1-C*                                    | + ATTACHMENT<br>*In PDF format Less Than 4 MB<br>View Form No. 1-C       |
| Process Flow Chart'                                                                                                    | •                                                                       | + ATTACHMENT<br>* In PDF format Less Than 4 MB<br>View Process Flow Chart                              | List of Machineries                              | + ATTACHMENT<br>* In PDF format Less Than 4 MB<br>View Machinery Details |
| Form No. 1-D*                                                                                                    |                                                                         | + ATTACHMENT<br>* In PDF format Less Than 4 MB<br>View Form No. 1-D                                    | Form No. 1-E <sup>*</sup>                        | + ATTACHMENT<br>* In PDF format Less Than 4 MB<br>Vew Form No. 1-E       |
| Appointment letter o<br>person*                                                                                                    | of competent                                                            | + ATTACHMENT<br>* In PDF format Less Than 4 MB<br>View Appointment Letter of Competent<br>December 201 |                                                  |                                                                          |
| Other Documents                                                                                                    |                                                                         | ATTACHMENT     * In PDF format Less Than 4 MB                                                          |                                                  |                                                                          |
| Thanking You<br>rours Faithfully<br>Name: Manish Singh<br>(for M/s. Satish Industries)<br>Address: Main Road<br>Ludhiana, 324234<br>Punjab,India | )                                                                       |                                                                                                    |                                                  |                                                                          |
| te: Save as Dra<br>Save and L<br>Save as Draft <u>e Save</u> :                                                                                   | aft will save your Factor<br>ock will lock your app<br>and Lock Back To | ory as temporary and changes can be mad<br>lication and any change can not be accepte                  | e.<br>ed as process of application will be start | ted by department.                                                       |
|                                                                                                    | Dack 10                                                                 |                                                                                                    | Click on Save as Dr<br>and Lock after ente       | raft or Save<br>ering the                                                |

Step 7: : Check Details of your license and click on Pay Now Button .

| Application Form | n Submitted Successfully                              |                                                  |                                    |                                                      |
|------------------|-------------------------------------------------------|--------------------------------------------------|------------------------------------|------------------------------------------------------|
| C Applic         | ation for: BuildingPlan                               |                                                  |                                    | 🗂 Applied on: 07-May-2017 12:13:32                   |
|                  | Business Entity: S     S     Manufacturing Process: P | Satish Industries<br>Producing Plastic           | ♀ Site Details:<br>Contact Person: | Main road<br>Manish Singh, 9845632145, ddf@gmail.com |
| c                | ∑ Payment Details                                     |                                                  |                                    |                                                      |
|                  | File No                                               | 20170543618                                      |                                    |                                                      |
|                  | Applied For                                           | Building Plan Approval                           |                                    |                                                      |
|                  | Establishment Name                                    | Satish Industries                                |                                    |                                                      |
|                  | Status                                                | Building Plan Application Submitted But Fee is F | Pending                            |                                                      |
|                  | Amount                                                | 45000.00                                         |                                    |                                                      |
|                  | Submitted on                                          | 07-May-2017 12:16:45                             |                                    |                                                      |
|                  |                                                       |                                                  |                                    |                                                      |
|                  | Your application has                                  | been locked successfully, Please click on Pay No | <b>ow</b> to Complete your         | application.                                         |
|                  |                                                       | Pay Now Back to Details                          |                                    |                                                      |

**Step 8:** :Select the mode of your made and click on Proceed .

| Make Payment                    |                   |                 |                                | GO BACK 🔹                  |
|---------------------------------|-------------------|-----------------|--------------------------------|----------------------------|
|                                 |                   |                 |                                |                            |
| C Application for: BuildingPlan |                   |                 | 🗂 Applied                      | l on: 07-May-2017 12:13:32 |
| Business Entity:                | Satish Industries | ♀ sit           | e Details: Main road           |                            |
| S Manufacturing Process:        | Producing Plastic | Contac          | t Person: Manish Singh, 98456  | 532145, ddf@gmail.com      |
|                                 |                   |                 |                                |                            |
|                                 |                   |                 |                                | Fees Paid Fees Pending     |
| P Select Payment Method         |                   |                 |                                |                            |
| Online - Through OSCS Payment   | Gateway           |                 | Offline - On Desk Paymer       | nt                         |
| E Select forms for payment      |                   |                 |                                |                            |
| Clearance                       | Statutory Fee     | Balance Fee Due | Balance Fee Paid /<br>Received | Total Fees                 |
| Building Plan Approval          | ₹ 45000.00        | ₹0              | ₹0.00/₹0                       | ₹ 45000                    |
| Total                           | ₹ 45000           | ₹ 0             | ₹0                             | ₹ 45000                    |
|                                 | Proceed           | Back to Details |                                |                            |
|                                 |                   | CI              | ick on Proceed butto           | n                          |
| <u>)</u>                        |                   | pr              | ocess Payment                  |                            |
|                                 |                   |                 |                                |                            |
| eLabour Punjab                  |                   |                 |                                |                            |

# **Step 9:** :Enter the payment details and Click on Submit button .

| Add Offline Payment Details                                                                   |                                                                         |                                                                         | GO BACK 🔹              |
|-----------------------------------------------------------------------------------------------|-------------------------------------------------------------------------|-------------------------------------------------------------------------|------------------------|
|                                                                                               |                                                                         |                                                                         |                        |
| C Application for: ContractLabour                                                             |                                                                         | 🗂 Applied on:                                                           | 07-May-2017 11:39:43   |
| <b>⊟ Business Entity:</b> rtytry<br>✿ <b>\$ Manufacturing Process:</b> rtyrty                 | ♀ Site Details:<br>▲ Contact Person:                                    | rtyrty<br>Testdffg Testyrtyrtyt, 8146679953,<br>jagi.kahlon07@gmail.com |                        |
|                                                                                               |                                                                         |                                                                         |                        |
| Payment Mode: *<br>Challan No. :*<br>Payment Date: *<br>Bank: *<br>Attach Payment Receipt : * | Challan No  NEFT / RTGS                                                 |                                                                         |                        |
| Building Plan                                                                                 | * In PDF format Less Than 4 MB<br>View Payment Receipt<br>Statutory Fee | Balance Fee                                                             | Total Fee              |
| Total                                                                                         | ₹ 9090.00<br>₹ 9090.00                                                  | ₹ 0.00                                                                  | ₹ 9090.00<br>₹ 9090.00 |
| Comments:*                                                                                    | Submit                                                                  |                                                                         |                        |
|                                                                                               |                                                                         | Click on Submit<br>entering Payme<br>Details                            | after<br>ent           |

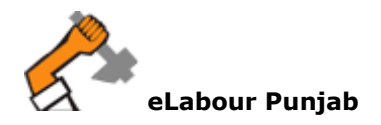

**Step 10:** :Application for Building Plan has been submitted Successfully.

| 193 Transaction Acknowledgement |             |                                    |
|---------------------------------|-------------|------------------------------------|
| File No                         | 20170543    | 618                                |
| Applied For                     | Building Pl | an Approval                        |
| Establishment Name              | Satish Indu | ustries                            |
| Status                          | Application | Form submited and Fee Paid Offline |
| Submitted on                    | 07-May-20   | )17 12:18:45                       |
|                                 |             |                                    |
|                                 |             |                                    |
|                                 | Amount      | 45000.00                           |
| Transaction/Ch                  | nallan No   | 43455<br>10 May 2017 00:00:00      |
| B                               | anan Date   | IDEC                               |
| Download Acknowledgeme          | nt Receipt  | Download Here                      |
|                                 |             |                                    |
|                                 |             |                                    |

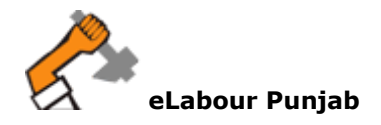

**Step 11:** Tracking and monitoring of application:

| L sanchit jain<br>D 9638529639<br>Sanchit@gmail                                     | 🖫 Small Industrie                                                                        | 5                                                       | ¢                             | Small Indust               | tries                                      | 🗖 29-Jun-2017                                      | ~                      |
|-------------------------------------------------------------------------------------|------------------------------------------------------------------------------------------|---------------------------------------------------------|-------------------------------|----------------------------|--------------------------------------------|----------------------------------------------------|------------------------|
| File No.                                                                            | Act Name                                                                                 | Submitted On                                            | Licence                       | Validity                   | Processing Days                            | Status                                             | Action                 |
| PEF-20170691921                                                                     | Building Plan Approval                                                                   | 29/Jun/2017                                             |                               |                            | 30                                         | Application Form Submitted and<br>Fee Paid Offline | In Process             |
| Apply For Licence<br>Note]: Click on Apply<br>1958, Registration o<br>R&A) Act 1970 | Tor Registration of Factory Licence under F<br>f Establishment employing contract worker | Punjab Factories Rules 194<br>rs(Principal Employer) un | 8. Registrati<br>der Contract | on of Shop<br>Labour Act 1 | and Commercial und<br>970, Licencing of Co | er Punja<br>ntrav                                  | stabl. Act<br>t Labour |

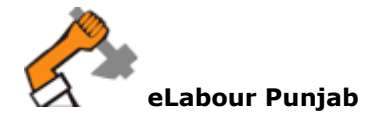

# **Step 12:** Track and monitor application for both officer and industry user.

| plication Details                                                                                                    |                      |                 |                 |                                                   |
|----------------------------------------------------------------------------------------------------|----------------------|-----------------|-----------------|---------------------------------------------------|
| Status Description                                                                                                    | Status Date          | Sender          | Receiver        | Requested For                                     |
| Application Form Submitted and Fee Paid<br>Offline                                                                                   | Jul 6 2017<br>7:28AM | Industry Punjab | Jaspreet singh  | Building Plan Approv<br>under Factory<br>Act 1948 |
| Follow ing objection noted.<br>1. Address is incorrect                                                                               | Jul 6 2017 4:27PM    | Jaspreet singh  | Industry Punjab | Building Plan Approv<br>under Factory<br>Act 1948 |
| Objection Resolved : Resolved                                                                                                    | Jul 6 2017 4:29PM    | Industry Punjab | Jaspreet singh  | Building Plan Approv<br>under Factory<br>Act 1948 |
| I have scrutinized the submitted<br>application forn for Approval of<br>Building Plan. Submitted form is<br>complete in all respect. | Jul 6 2017 4:40PM    | Jaspreet singh  | mona puri       | Building Plan Approv<br>under Factory<br>Act 1948 |
| The Case is Approved we may issue the requested service.                                                                             | Jul 6 2017 4:40PM    | mona puri       | Jaspreet singh  | Building Plan Approv<br>under Factory<br>Act 1948 |
| We are pleased to inform you that requested service has been issued.                                                                 | Jul 6 2017 4:41PM    | Jaspreet singh  | Industry Punjab | Building Plan Approv<br>under Factory<br>Act 1948 |
|                                                                                                    |                      |                 |                 | Close                                             |

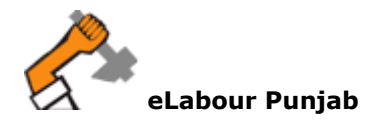